#### 

# Quick Start Guide

## ADR (Analog Digital Recorder)

Version: 1.0 Date: October 2015

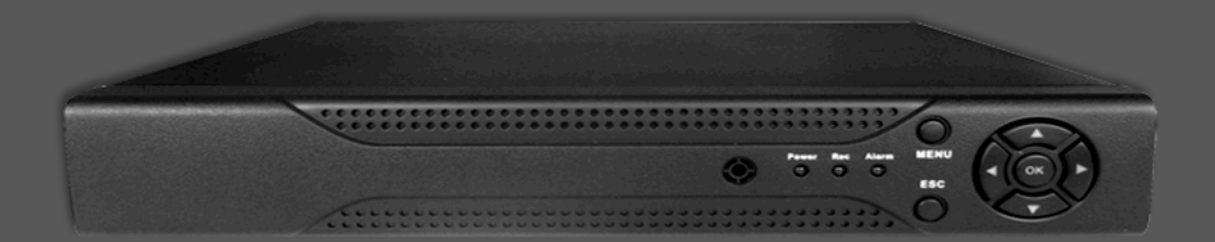

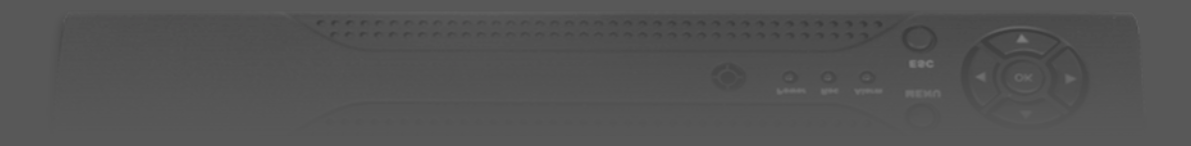

## Safety Precautions

#### Please read the following precautions before startup.

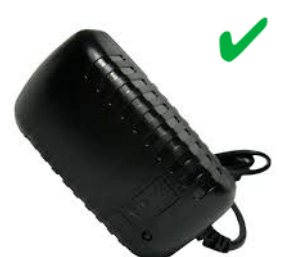

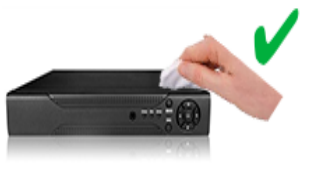

Do use the AC adapter that comes with this device. Use of other AC adapter may lead to malfunction, heat up, electrical shock, fire, or injury.

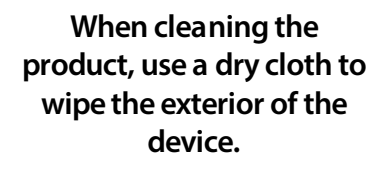

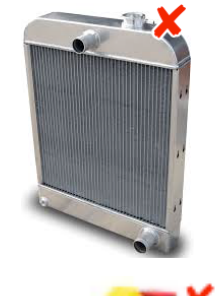

Do not install any heat sources such as radiators or other devices near ADR.

Do not di attempt to produc

Do not disassemble or attempt to fix or alter the product yourself.

Damaged wire could cause

fire or electrical shock.

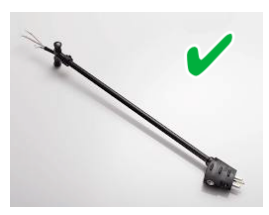

Keep the power cord straight and without being twisted, bended, or scraped.

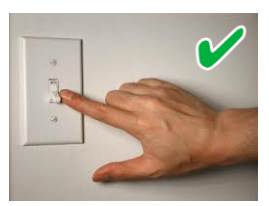

Make sure that the product is switched off before you install it.

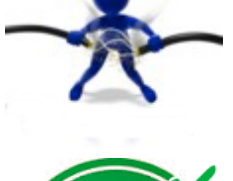

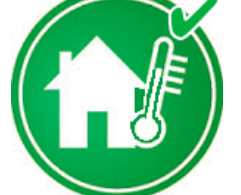

Make sure that the room temperature is lower than 35°C (95°f).

© Copyright 2015

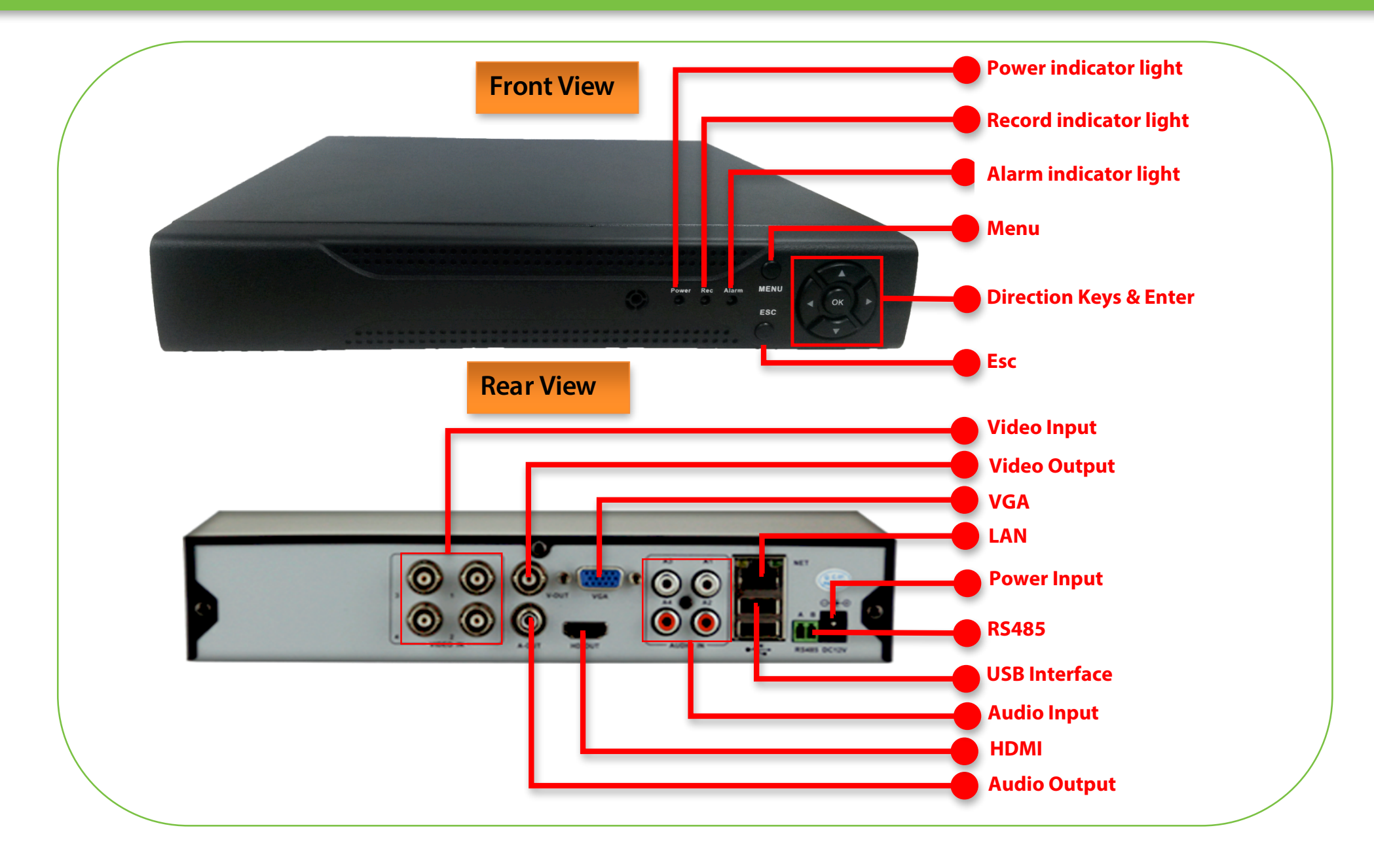

## Hard Disk Installation

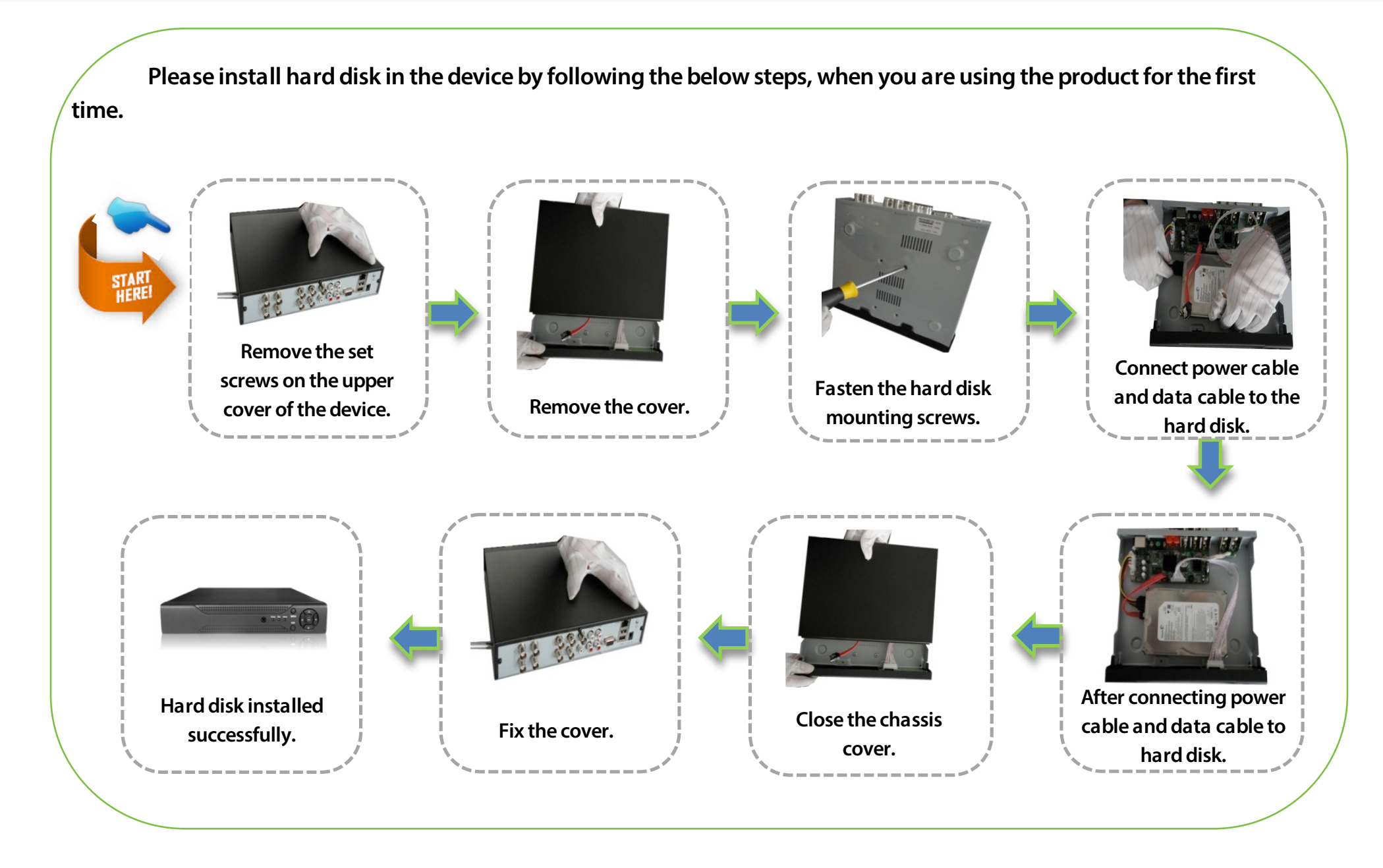

#### **Basic Connection**

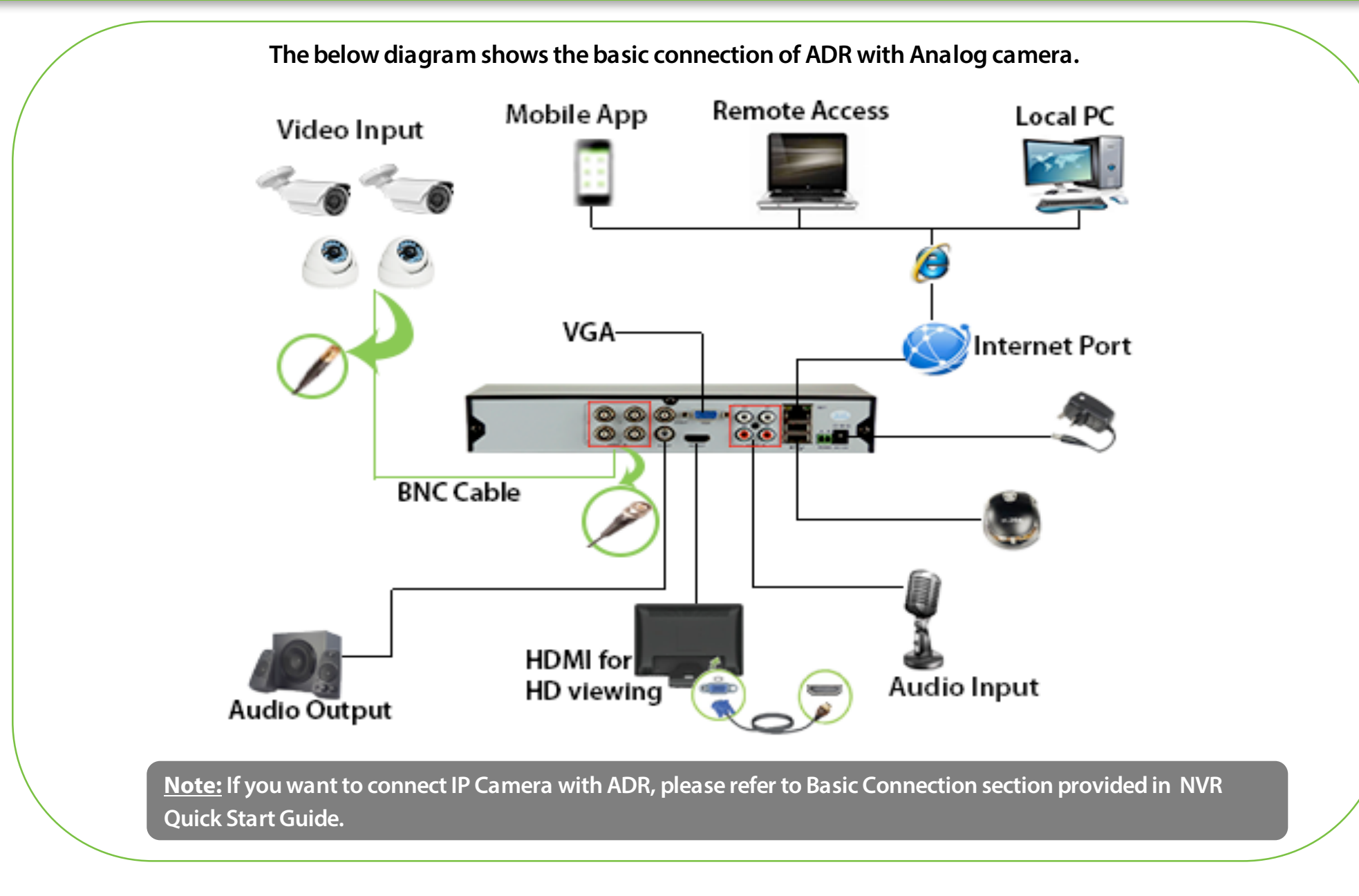

#### **Power ON**

After connecting the camera and ADR as per the above connection diagram, please follow the below steps for power ON.

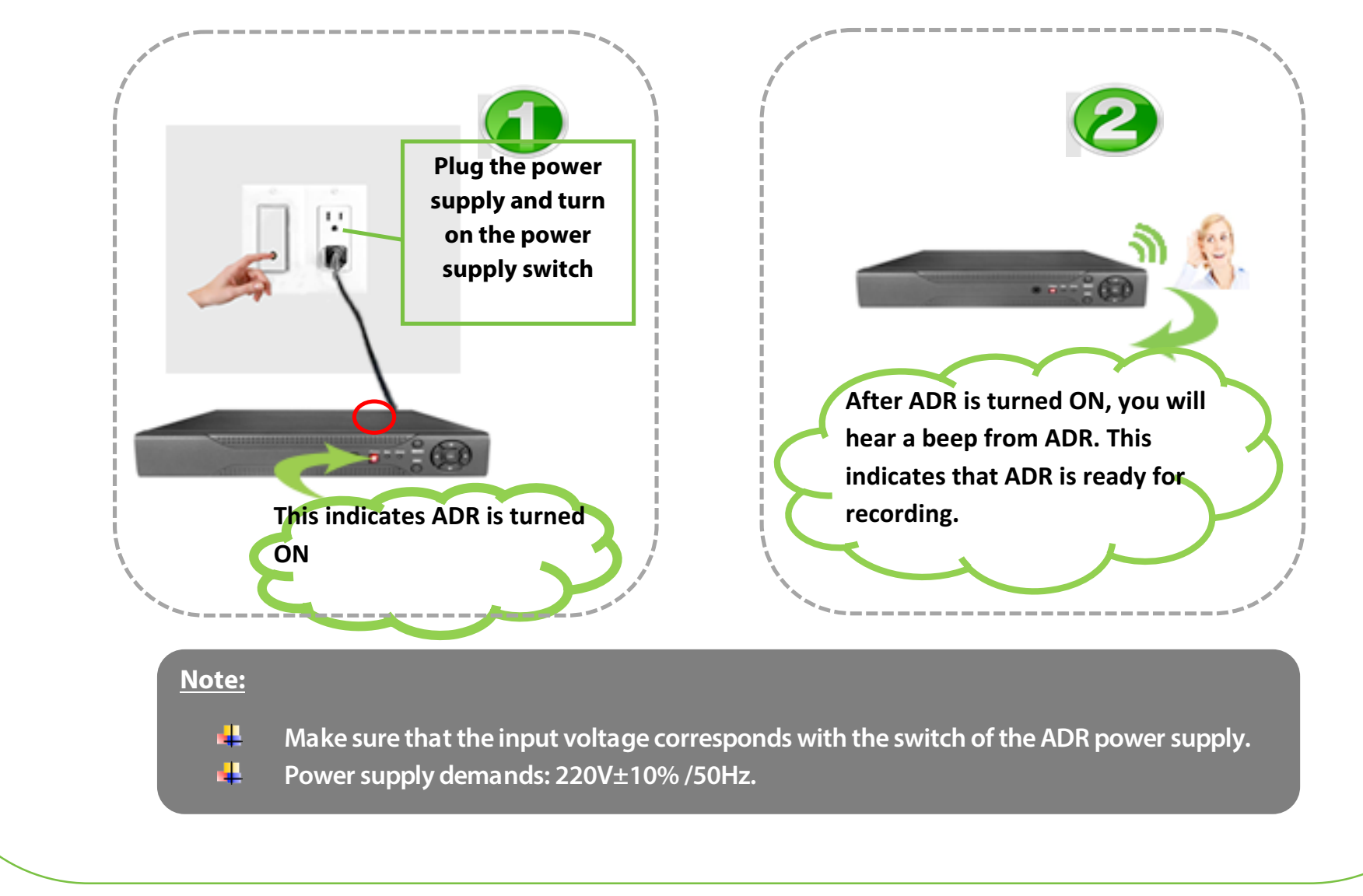

After power ON, please follow the below steps for preview.

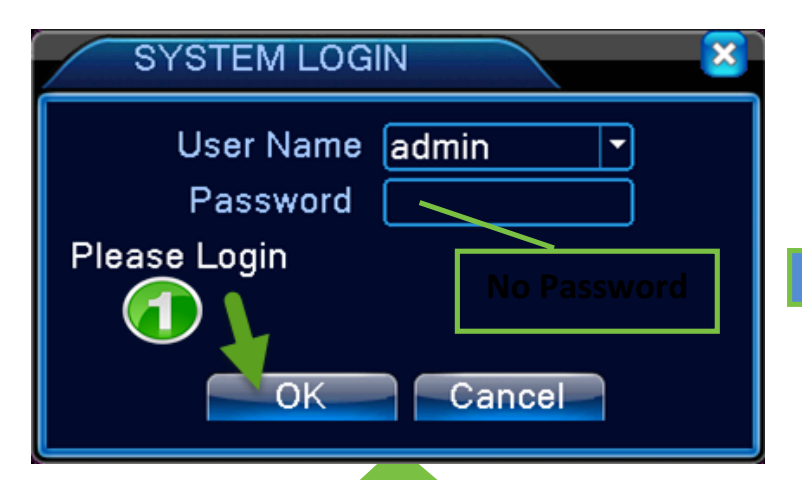

When ADR boots up, the user must login and the system provides the corresponding functions with the user purview.

While startup, default user will be admin with no password.

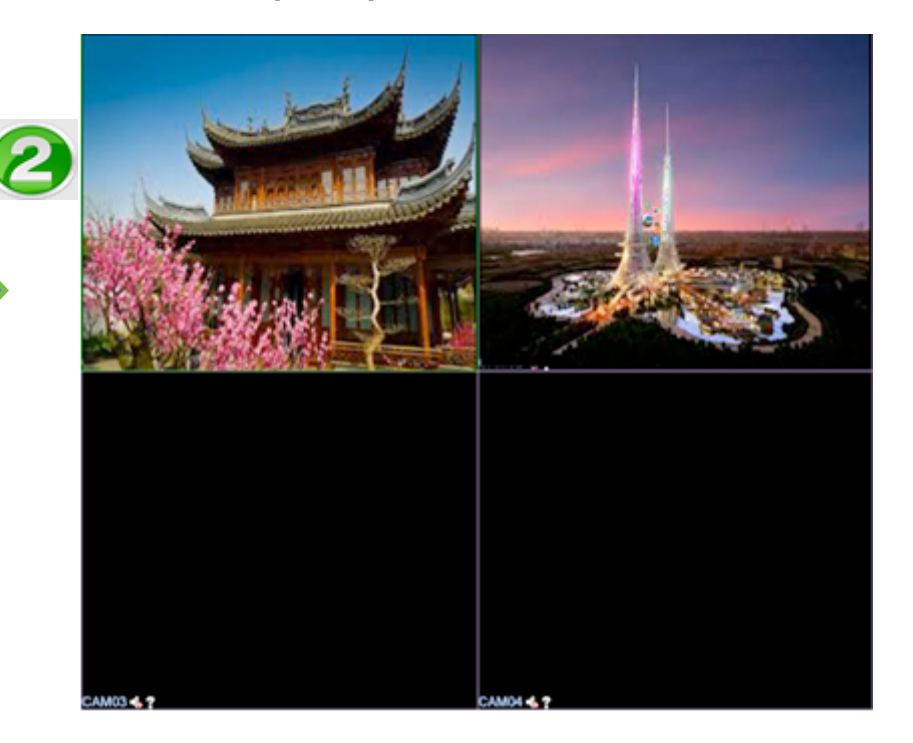

#### Note:

As you have connected Analog Camera, the preview will be displayed immediately after login.

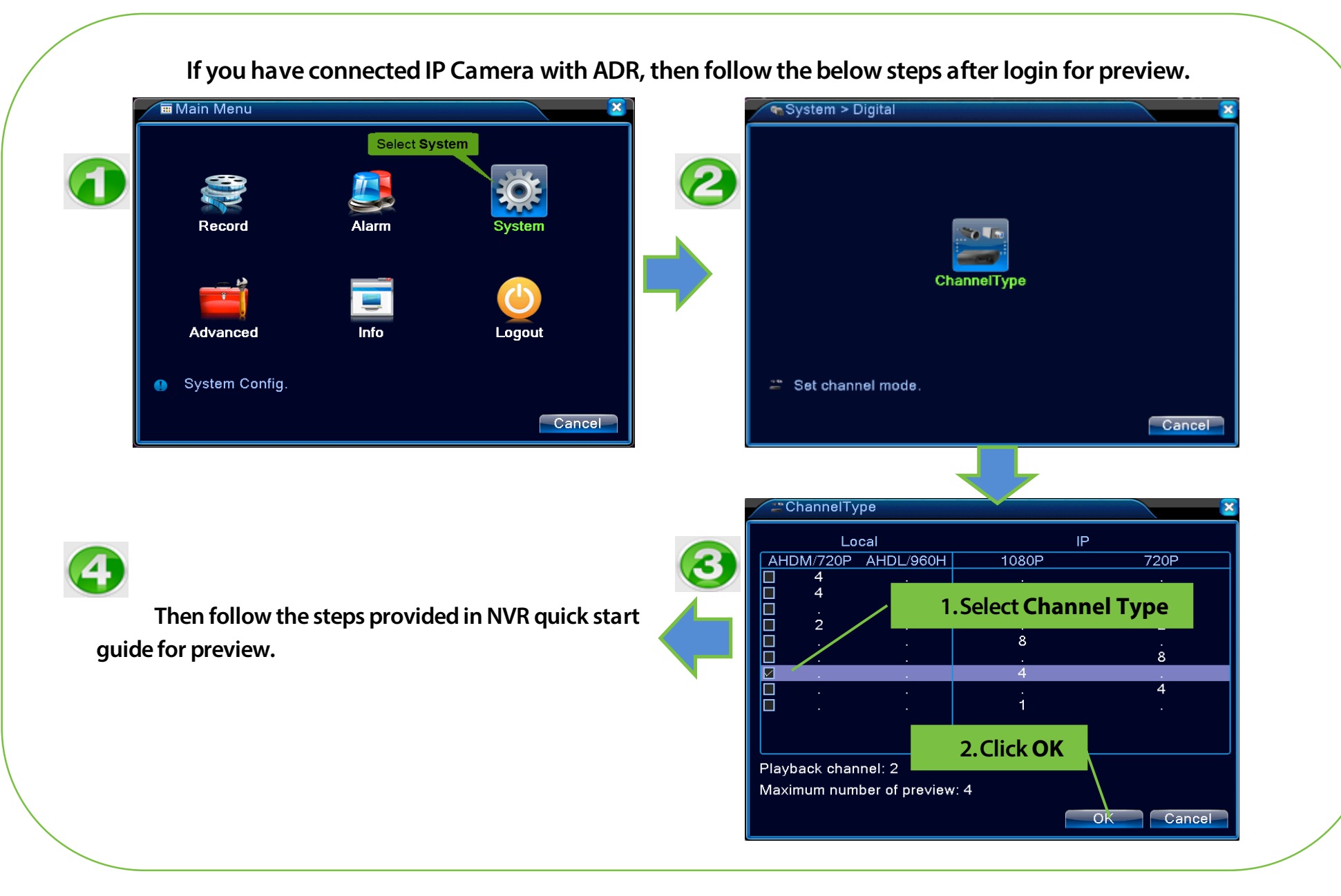

## THANK YOU FOR CHOOSING OUR PRODUCTS.

Functions and specifications of the product are subject to changes without notice due to quality enhancement or function update. For any inquiry on the product, please contact us.